# **REJECTION CODE GUIDE**

This is a list of common warning and rejection codes you may encounter and how to resolve them. If you encounter a rejection code that is not listed, please contact website support. This number can be found via the Contact Us link in the top right corner of the webpage.

# HOW TO RESOLVE SPECIFIC WARNING & REJECTION CODES

W1001 – WARNING: WITHDRAWAL TAKEN WITH A PAYCHECK CONTRIBUTION SUSPENSE END DATE OF Instructions - <u>Here</u>

W1008 – WARNING: MILITARY LEAVE TAKEN WITH A PAYCHECK CONTRIBUTION SUSPENSION END DATE OF Instructions - Here

W3801 – LOAN IS PAID IN FULL - PLEASE STOP ALL PAYROLL DEDUCATIONS FOR THIS LOAN NUMBER ONLY Instructions - Here

R1100 – INDIVIDUAL EXISTS UNDER THE GA BUT NO ALLOCATIONS SET UP FOR THE DEPOSIT TYPE/MONEY TYPE ENTERED Instructions - Here

Mass Clear Instructions - Here (useful for resolving multiple rejections of this type at once)

**R1200** - INDIVIDUAL EXISTS UNDER A DIFFERENT DIVISION/PAYROLL CENTER THAN THE ONE ENTERED Instructions - <u>Here</u> Mass Clear Instructions - Here (useful for resolving multiple rejections of this type at once)

R1300 – INDIVIDUAL ACCOUNT EXISTS BUT THE NAME DOES NOT MATCH Instructions - Here

R1600 – ACCOUNT IS INACTIVE DUE TO DEATH Instructions - Here

R1700 – ACCOUNT IS INACTIVE DUE TO FULL WITHDRAWAL Instructions - <u>Here</u> Mass Clear Instructions - <u>Here</u> (useful for resolving multiple rejections of this type at once)

**R3800 – NO ACTIVE LOAN EXISTS FOR THIS INDIVIDUAL IN THIS GROUP ACCOUNT** Instructions - <u>Here</u>

R4000 – UNABLE TO DETERMINE HOW LOAN PAYMENTS SHOULD BE APPLIED Instructions - Here

**R4202** – DUE TO MARKET FLUCTUATIONS ONLY 95% OF THE ACCOUNT IS AVAILABLE FOR NEGATIVE CONTRIBUTIONS Instructions - Here

# WARNING

### W1001 – WARNING: WITHDRAWAL TAKEN WITH A PAYCHECK CONTRIBUTION SUSPENSE END DATE OF

**Cause:** The participant has taken a hardship withdrawal, within the payroll date selected, and are not eligible for an employee contribution.

**Resolution:** Remove the ineligible contribution from the payroll. If the participant was eligible for the contribution, accept the warning.

W1008 - WARNING: MILITARY LEAVE TAKEN WITH A PAYCHECK CONTRIBUTION SUSPENSION END DATE OF

**Cause:** The participant has taken a military hardship withdrawal, within the payroll date selected, and are not eligible for an employee contribution.

**Resolution:** Remove the ineligible contribution from the payroll. If the participant was eligible for the contribution, accept the warning.

W3801 – LOAN IS PAID IN FULL - PLEASE STOP ALL PAYROLL DEDUCATIONS FOR THIS LOAN NUMBER ONLY

**Cause:** The specified loan has been paid in full or consolidated into another loan. **Resolution:** Remove the loan repayment amount from the contribution. If you would prefer to leave the repayment amount on this payroll and have it refunded to the participant, accept the warning.

### **RESOLVING A WARNING CODE**

- 1. Click on the dropdown menu underneath the rejection message.
- 2. Select Accept Warnings from the menu.

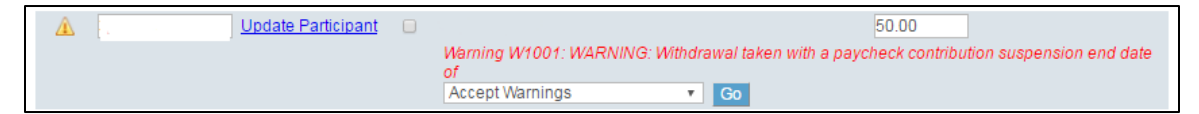

3. Click Go.

#### R1100 - INDIVIDUAL EXISTS UNDER THE GA BUT NO ALLOCATIONS SET UP FOR THE DEPOSIT TYPE/MONEY TYPE ENTERED

**Cause:** The participant currently has no active investment allocations for the money source specified. **Resolution:** Update the participant's investment allocations according to their specifications (if given) or to the retirement plan's default allocation (if available).

### **RESOLVING AN R1100 REJECTION**

- 1. Click on the dropdown menu underneath the rejection message.
- 2. Select Change Allocations from the menu.

| A Update Participant | 50.00                                                                                                    |
|----------------------|----------------------------------------------------------------------------------------------------|
|                      | Reject R1100: INDIVIDUAL EXISTS UNDER THE GA BUT NO ALLOCATIONS SET UP FOR THE<br>DEPOSIT TYPEMONEY TYPE ENTERED<br>Change Allocations |

## 3. Click Go.

| Enter New allocations for future contributions: |                 |                  |  |  |
|-------------------------------------------------|-----------------|------------------|--|--|
| Investment Option                               | Fund Short Name | Enter Percentage |  |  |
| International Funds                             |                 |                  |  |  |
| ABC Worldwide                                   | ABCWX           | 0 %              |  |  |
| Mid Cap Funds                                   |                 |                  |  |  |
| ABC Mid-Cap                                     | ABCMX           | 0 %              |  |  |
| Unclassified Funds                              |                 |                  |  |  |
| ABC Fund                                        | ABCUX           | 0 %              |  |  |
|                                                 |                 |                  |  |  |
| Total:0 %                                       |                 |                  |  |  |
| Use Default Allocation Save Cancel              |                 |                  |  |  |

4. Select the percentage of each fund indicated by the participant (if given) up to 100% and click the Save button. If this information is not available and a default allocation exists for the plan, click the Use Default Allocation button to assign the participant to the default (if available). If you wish to leave the screen without making changes, click the Cancel button.

### **RESOLVING R1100 REJECTIONS VIA MASS CLEAR**

- 1. Click View All Rejects / Mass Clear link.
- 2. Select **Check All** or mark each checkbox for a rejection you wish to resolve.

| SSN         | Last Name / Initial                                                               | Employee<br>Before<br>Tax         |
|-------------|-----------------------------------------------------------------------------------|-----------------------------------|
| 🔔 🗹 Check A | Use Default Allocations                                                           |                                   |
| 123456789 🗹 | FDIDFNDI, J                                                                       | \$50.00                           |
|             | Reject R1100: INDIVIDUAL EXISTS UNDER THE GA BUT NO ALLOCATIONS SET U.<br>ENTERED | P FOR THE DEPOSIT TYPE/MONEY TYPE |
| 123456789 🕑 | FDIDFNDI, K                                                                       | \$25.00                           |
|             | Reject R1100: INDIVIDUAL EXISTS UNDER THE GA BUT NO ALLOCATIONS SET U<br>ENTERED  | P FOR THE DEPOSIT TYPE/MONEY TYPE |

3. Click Use Default Allocations button.

Continue with the mass update?

All selected records will be updated with the plan's default allocations.

Depending on the number of records selected, this process may take a few minutes. After all of the records have been updated, you will see a button to Continue to the remit details screen.

Process Mass Update Back

## 4. Click Process Mass Update button.

Continue with the mass update?

All selected records will be updated with the plan's default allocations.

Depending on the number of records selected, this process may take a few minutes. After all of the records have been updated, you will see a button to Continue to the remit details screen.

Finished processing 2 of 2 records. Please click 'Continue'.

Continu

5. Click **Continue** button.

### R1200 - INDIVIDUAL EXISTS UNDER A DIFFERENT DIVISION/PAYROLL CENTER THAN THE ONE ENTERED

**Cause:** The participant's division does not match the division assigned to the payroll being processed. **Resolution:** Update the participant's division code.

### **RESOLVING AN R1200 REJECTION**

- 1. Click on the dropdown menu underneath the rejection message.
- 2. Select Change Division/Payroll Center from the menu.

| Reject SSN              | Delete Last Name / Initial                                                                          | Employee<br>Before<br>Tax                  |
|-------------------------|----------------------------------------------------------------------------------------------------|--------------------------------------------|
| A Update<br>Participant | C Reject R1200: INDIVIDUAL EXISTS UNDER A DIFFER THE ONE ENTERED Change Division/Payroll Center  Go | 50.00<br>RENT DIVISION/PAYROLL CENTER THAN |

3. Click Go.

| Enter Subset Information: |                  |
|---------------------------|------------------|
| Select Division:          | D 11 Tguthoi ▼   |
| Select E: E               | E1 XYZ Tguthoi 🔻 |
| Select Payroll Center: F  | P 1 WK1 EggImh 🔹 |
|                           |                  |
|                           |                  |
| Save                      | Cancel           |

4. Use the Division, Payroll Center, or other dropdown menus to select the subset information that needs to be updated for the participant and click the **Save** button. The subset information chosen must match the subset on the payroll being submitted in order to resolve the rejection.

### **RESOLVING R1200 REJECTIONS VIA MASS CLEAR**

- 1. Click View All Rejects / Mass Clear link.
- 2. Select **Check All** or mark each checkbox for a rejection you wish to resolve. On the next step all records selected here will be updated with the same division as the payroll.

| SSN           | Last Name / Initial                                         | Employee<br>Before<br>Tax           |
|---------------|-------------------------------------------------------------|-------------------------------------|
| 🔔 🗷 Check All | Change Division/Payroll Center                              |                                     |
| 123456789 🕑   | IDNDFID, A                                                  | \$50.00                             |
|               | Reject R1200: INDIVIDUAL EXISTS UNDER A DIFFERENT DIVISION/ | PAYROLL CENTER THAN THE ONE ENTERED |
| 123456789 🕑   | IDNDFID, B                                                  | \$25.00                             |
|               | Reject R1200: INDIVIDUAL EXISTS UNDER A DIFFERENT DIVISION/ | PAYROLL CENTER THAN THE ONE ENTERED |

3. Click Change Division/Payroll Center button.

Continue with the mass update?

All selected records will be updated to  $\mbox{ DIVISION XYZ}$ 

Depending on the number of records selected, this process may take a few minutes. After all of the records have been updated, you will see a button to Continue to the remit details screen.

Process Mass Update Back

### 4. Click Process Mass Update button.

Continue with the mass update? All selected records will be updated. Depending on the number of records selected, this process may take a few minutes. After all of the records have been updated, you will see a button to Continue to the remit details screen. Finished processing 2 of 2 records. Please click 'Continue'.

Continue

5. Click **Continue** button.

## R1300 - INDIVIDUAL ACCOUNT EXISTS BUT THE NAME DOES NOT MATCH

Cause: The participant's name does not match our records.

Resolution: The participant's name on the payroll must be corrected to match our records.

## **RESOLVING AN R1300 REJECTION**

- 1. Click on the dropdown menu underneath the rejection message.
- 2. Select **Correct Name** from the menu.

| Reject | SSN | C                  | )elete | Last Name / Initial                                            | Employee<br>Before<br>Tax |
|--------|-----|--------------------|--------|----------------------------------------------------------------|---------------------------|
| Â      |     | Update Participant |        |                                                                | 50.00                     |
|        |     |                    |        | Reject R1300: INDIVIDUAL ACCOUNT EXISTS BUT TO<br>Correct Name | HE NAME DOES NOT MATCH    |

3. Click Go.

### R1600 – ACCOUNT IS INACTIVE DUE TO DEATH

**Cause:** The participant's account is inactive due to death and all funds have been disbursed. **Resolution:** The contribution will need to be trailed so that the funds will be disbursed per existing instructions.

## **RESOLVING AN R1600 REJECTION**

- 1. Click on the dropdown menu underneath the rejection message.
- 2. Select **Reactivate Employee** from the menu.

| Reject | SSN |                    | Delete | Last Name / Initial                                          | Employee<br>Before<br>Tax |   |
|--------|-----|--------------------|--------|--------------------------------------------------------------|---------------------------|---|
| Â      |     | Update Participant |        |                                                              | 50.00                     |   |
|        |     |                    |        | Reject R1600: ACCOUNT IS INACTIVE DUE<br>Reactivate Employee | TO DEATH                  | 2 |

3. Click Go.

| SSN                                    | Last Name / Initial          | Employee<br>Before<br>Tax |
|----------------------------------------|------------------------------|---------------------------|
| 123456789                              | DKFJIOR, R                   | \$50.00                   |
| Please select the reactivation reason. | Trailing Contribution Rehire |                           |

4. Click the **Trailing Contribution** button.

#### R1700 - ACCOUNT IS INACTIVE DUE TO FULL WITHDRAWAL

**Cause:** The participant's account is inactive because all funds have been disbursed. **Resolution:** If the employee has been re-hired, their account will need to be reactivated. If the contribution was earned prior to the distribution, the contribution will need to be trailed so that the funds will be disbursed per existing instructions.

### **RESOLVING AN R1700 REJECTION**

- 1. Click on the dropdown menu underneath the rejection message.
- 2. Select Reactivate Employee from the menu.

| Â | Update Participant | 50.00                                                                           |
|---|--------------------|---------------------------------------------------------------------------------|
|   |                    | Reject R1700: ACCOUNT IS INACTIVE DUE TO FULL WITHDRAWAL<br>Reactivate Employee |

3. Click Go.

| SSN                                    | Last Name / Initial          | Employee<br>Before<br>Tax |
|----------------------------------------|------------------------------|---------------------------|
| 123456789                              | DKFJIOR, R                   | \$50.00                   |
| Please select the reactivation reason. | Trailing Contribution Rehire |                           |

4. If the contribution being submitted for the participant was earned prior to their distribution, click the **Trailing Contribution** button. If the participant has been re-hired, click the **Rehire** button.

| SSN                                         | Last Name / Initial                                                                                                    | Employee<br>Before<br>Tax |  |  |  |
|---------------------------------------------|----------------------------------------------------------------------------------------------------|---------------------------|--|--|--|
| 123456789                                   | Jzsosfine, Q                                                                                                    | \$50.00                   |  |  |  |
| Employment and Vesting h this individual.   | Employment and Vesting have not been updated. Please use View/Change Employee or Update Vesting to update Employment and Vesting for this individual. |                           |  |  |  |
| Do you wish to update ongoing allocations ? |                                                                                                    |                           |  |  |  |
|                                             | 105 110                                                                                                    |                           |  |  |  |

- 5. When **Rehire** is selected, you will be asked if you wish to update ongoing allocations.
- 6. Click **No** button if you do not plan to update the participant's ongoing allocations. Click **Yes** button if changes must be made.

| Enter New allocations for future contributions: |                 |                  |  |  |  |
|-------------------------------------------------|-----------------|------------------|--|--|--|
| Investment Option                               | Fund Short Name | Enter Percentage |  |  |  |
| International Funds                             |                 |                  |  |  |  |
| ABC Worldwide                                   | ABCWX           | 0 %              |  |  |  |
| Mid Cap Funds                                   |                 |                  |  |  |  |
| ABC Mid-Cap                                     | ABCMX           | 0 %              |  |  |  |
| Unclassified Funds                              |                 |                  |  |  |  |
| ABC Fund                                        | ABCUX           | 0 %              |  |  |  |
|                                                 |                 |                  |  |  |  |
| Total:0%                                        |                 |                  |  |  |  |
| Use Default Allocation Save Cancel              |                 |                  |  |  |  |

7. Specify the percentage to assign to each available investment fund indicated by the participant (if given) up to 100% and click the Save button. If this information is not available and a default fund exists for the plan, click the Use Default Allocation button to assign the participant's allocations to it. If you wish to leave the screen without making changes, click the Cancel button.

### **RESOLVING R1700 REJECTIONS VIA MASS CLEAR**

- 1. Click View All Rejects / Mass Clear link.
- Select Check All or mark each checkbox for a rejection you wish to resolve. If any of the records need to be resolved as a re-hire, Mass Clear can't be used. Refer to the instructions <u>here</u> instead.

| SSN                                   | Last Name / Initial                               | Employee<br>Before<br>Tax                                                     |
|---------------------------------------|---------------------------------------------------|-------------------------------------------------------------------------------|
| Check All R<br>rejection separately.) | eactivate Employee for Trailing Contrib (If anyo  | ne listed below has been rehired, you may un-check their record and clear the |
| 123456789 🕑                           | DMODIDN, A<br>Reject R1700: ACCOUNT IS INACTIVE I | \$50.00<br>DUE TO FULL WITHDRAWAL                                             |
| 123456789 🗷                           | DMODIDN, B<br>Reject R1700: ACCOUNT IS INACTIVE L | \$25.00<br>DUE TO FULL WITHDRAWAL                                             |

### 3. Click Reactivate Employee for Trailing Contrib button.

Continue with the mass update?

All selected records will be updated.

These trailing contributions will be processed and then full disbursements will be sent per the original disbursement instructions, thereby terminating these participant accounts.

Depending on the number of records selected, this process may take a few minutes. After all of the records have been updated, you will see a button to Continue to the remit details screen.

Process Mass Update Back

### 4. Click Process Mass Update button.

Continue with the mass update?

All selected records will be updated.

Depending on the number of records selected, this process may take a few minutes. After all of the records have been updated, you will see a button to Continue to the remit details screen.

Finished processing 2 of 2 records. Please click 'Continue'.

Continue

5. Click Continue button.

 R3800 - NO ACTIVE LOAN EXISTS FOR THIS INDIVIDUAL IN THIS GROUP ACCOUNT

 Cause: The participant does not have an active loan on this plan.

 Resolution: Remove the loan repayment amount from the contribution.

## **RESOLVING AN R3800 REJECTION**

1. Mark the checkbox under the **Delete** heading and click the **Delete Selected Records** button.

| Add Records Delete Selected I | Records Delete All Records Find a Record       | Save Changes / Update Totals                                       |
|-------------------------------|------------------------------------------------|--------------------------------------------------------------------|
| <b>▲</b>                      | Next Page 돈                                    |                                                                    |
| Reject SSN                    | Delete Last Name / Initial                     | Loan<br>Repayment<br>(amount / Ioan # / prepay mthd)               |
| A Upd                         | ate Participant 🗷 🔶<br>Reject R3800: NO ACTIVE | 100.00   LOAN EXISTS FOR THIS INDIVIDUAL IN THIS GROUP ACCOUNT  Go |

R4000 - UNABLE TO DETERMINE HOW LOAN PAYMENTS SHOULD BE APPLIED

**Cause:** The participant may have multiple loans or the payment submitted does not match their loan repayment amount.

Resolution: Specify the number of the loan on which the payment is to be applied.

### **RESOLVING AN R4000 REJECTION**

If the record rejecting is a repayment for a single loan:

- 1. Add the missing loan number to the **loan #** field or select the correct loan from the dropdown box labeled **Click to view Loan Information**.
- 2. Click on the dropdown menu underneath the rejection message.
- 3. Select **Revalidate Individual** from the menu.

| Reject SSN |                    | Delete | Last Name / Initial        | Loan<br>Repaymen<br>(amount / I | t<br>Ioan # / pre | pay mthd)                    |
|------------|--------------------|--------|----------------------------|---------------------------------|-------------------|------------------------------|
| ▲          | Update Participant |        |                            | 30.08                           | 2                 |                              |
|            |                    |        | Reject R4000: Unable to de | etermine how lo                 | an payment        | s should be applied.         |
|            |                    |        | Revalidate Individual      | ▼ Go                            | Active Lo         | an #: 2 Repay Amt: \$30.08 🔻 |

4. Click Go.

If the record rejecting is a repayment for two or more loans:

- 1. Modify the repayment to match the amount to be applied to the first loan. Then add a loan number to the **loan #** field or select the correct loan from the dropdown box labeled **Click to view Loan Information**.
- 2. Click on the dropdown menu underneath the rejection message
- 3. Select Revalidate Individual from the menu.

| Reject SSN                                                                                                    |                    | Delete | Last Name / Initial         | Loan<br>Repayme<br>(amount / | nt<br>Ioan # / prepay | y mthd)                   |
|----------------------------------------------------------------------------------------------------|--------------------|--------|-----------------------------|------------------------------|-----------------------|---------------------------|
|                                                                                                    | Update Participant |        |                             | 30.08                        | 2                     | *                         |
| Contraction of the second second second second second second second second second second second second second s |                    |        | Reject R4000: Unable to dea | termine how l                | oan payments s        | hould be applied.         |
|                                                                                                    |                    |        | Revalidate Individual       | Go                           | Active Loan           | #: 2 Repay Amt: \$30.08 * |

- 4. Click Go.
- Insert a new record for the participant with the repayment amount for the next loan and assign it a loan number. The Add Records button can be used to insert the record if no blank rows are available.

| SSN                | Delete | Last Name / Initial | Loan<br>Repayment<br>(amount / Ioa | ın #/pr | epay mthd) |
|--------------------|--------|---------------------|------------------------------------|---------|------------|
| Update Participant |        |                     | 30.08                              | 2       | <b>T</b>   |
|                    |        |                     | 45.00                              | 3       | T          |

6. Click Save Changes / Update Totals button. Repeat steps 5 & 6 for each additional loan.

#### R4202 – DUE TO MARKET FLUCTUATIONS ONLY 95% OF THE ACCOUNT IS AVAILABLE FOR NEGATIVE CONTRIBUTIONS

Cause: The system reserves 5% of the participant balance to account for potential market fluctuations. Resolution: The adjustment can be modified to be less than 95% of the participant account balance. If the full adjustment is needed, remove the contribution and contact website support.

### **RESOLVING AN R4202 REJECTION**

If the adjustment can be reduced to 95% or less of the available participant balance:

1. Modify the contribution amount to the new value.

| Reject SSN         | Delete Last Name / Initial                                          | Employee<br>Before<br>Tax                                  |
|--------------------|---------------------------------------------------------------------|------------------------------------------------------------|
| A Update Participa | nt Reject R4202: Due to market fluctuations, or<br>contributions Go | -25.00<br>nly 95% of the account is available for negative |

- 2. Click on the dropdown menu underneath the rejection message.
- 3. Select **Revalidate Individual** from the menu.
- 4. Click Go.

If the full adjustment amount is needed:

- Website support will need to be contacted and the rejecting record removed from the payroll.
   Mark the checkbox under the **Delete** heading and click the **Delete Selected Records** button.
- 3. The number for website support can be found via the Contact Us link in the top right corner of the webpage.

| Add Records [ | Delete Selected Records Delete All Records Find a Record   | Save Changes / Update Totals                      |  |  |  |  |
|---------------|------------------------------------------------------------|---------------------------------------------------|--|--|--|--|
| Next Page 🕨   |                                                            |                                                   |  |  |  |  |
| Reject SSN    | Delete Last Name / Initial                                 | Employee<br>Before<br>Tax                         |  |  |  |  |
|               | Update<br>Participant                                      | -25.00                                            |  |  |  |  |
|               | Reject R4202: Due to market fluctuations,<br>contributions | only 95% of the account is available for negative |  |  |  |  |